Knowledge base artikel

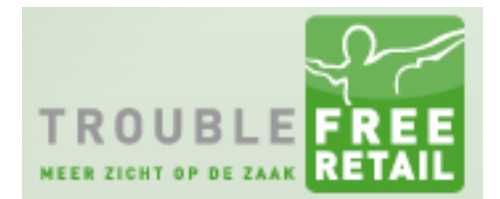

Auteur: Evert-Jan Steenvoorden Datum: 18-02-2015

# Digitaal facturen

In dit artikel zullen we u uitleggen hoe u uw orders digitaal kan factureren.

### Stap 1 orderoverzicht

Klik op "Order" om naar het orderoverzicht te gaan.

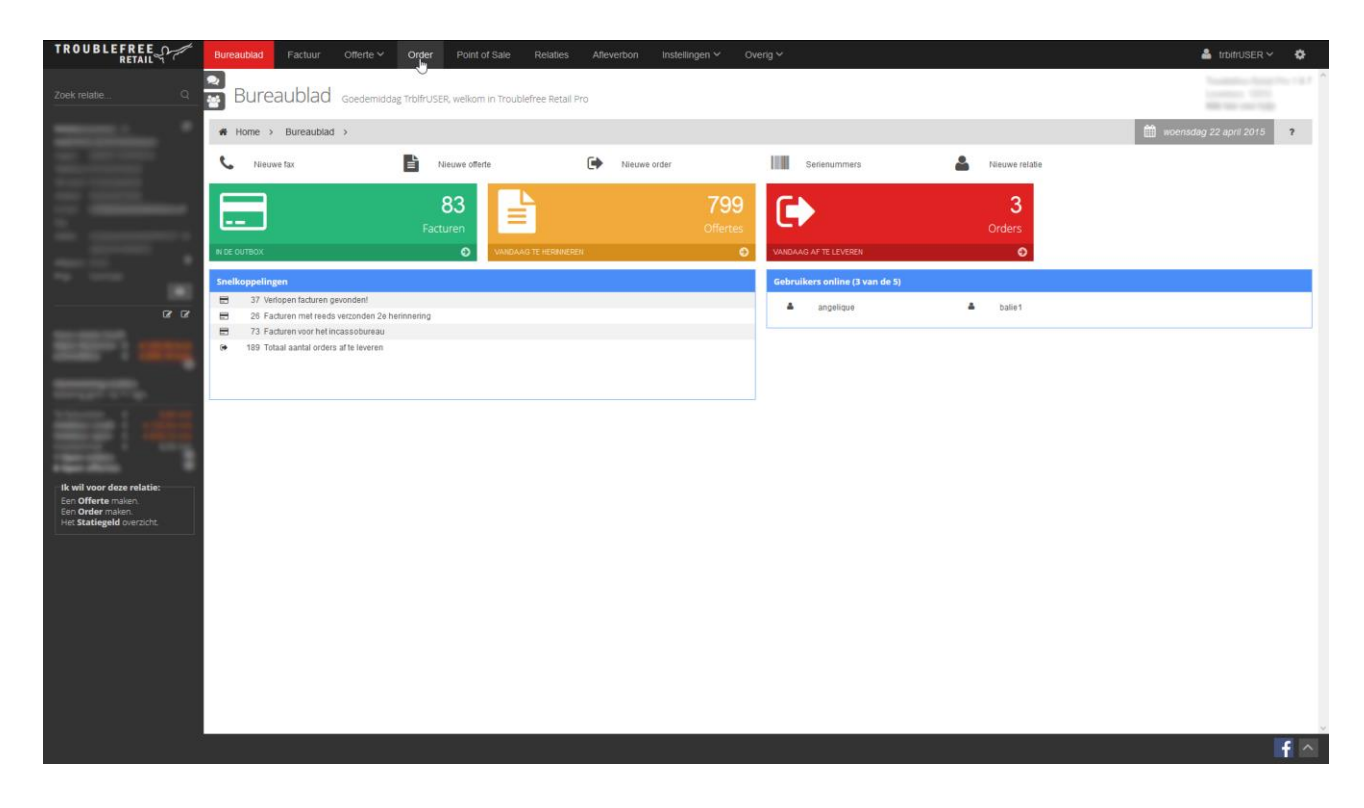

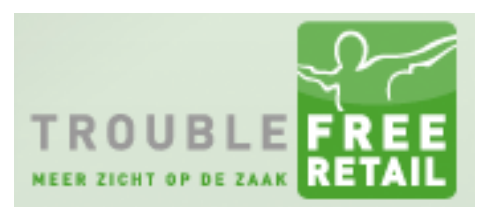

Knowledge base artikel

### Stap 2 batch factureren

### Klik rechts op "Orders factureren".

|                   | Zoek order                   |                                | Uitgebreid Conce                | at the second second se | Alle vestigingen                                                                                                    | - Alle medewerkers - +              |
|-------------------|------------------------------|--------------------------------|---------------------------------|----------------------------------------------------------------------------------------------------|----------------------------------------------------------------------------------------------------|-------------------------------------|
|                   | - Alle landen                | v - Leveringswijze kiezen -    | V Nog niet volledig afgehandeld | 🗸 🖌 Levening van 🛍                                                                                                    | Levering tot 🗂 >                                                                                                    | Vandaag Morgen Overmorge Toon Alles |
|                   | Orderoverzicht               |                                |                                 |                                                                                                    |                                                                                                    |                                     |
|                   | Relatie                      | Ordernr Behandeld              | loor                            | Leveringswijze<br>Referentie                                                                                                    | Afleveradres<br>Afleverplaats                                                                                                    | Vrachtnummer<br>Palletplaatsen      |
|                   | 01-07-2                      | 028373                         |                                 | Bezorgen                                                                                                    |                                                                                                    | [ ≥ = 0                             |
|                   | 01-06-2                      | 028594                         |                                 | Bezorgen                                                                                                    |                                                                                                    |                                     |
|                   |                              | € 2.876,65                     |                                 | the second second second with                                                                                                    |                                                                                                    |                                     |
|                   | 01-00-2                      | € 12.975,04                    |                                 | Bezorgen                                                                                                    |                                                                                                    | ☞ ₩ ₩                               |
| ur ur             | 26-05-2                      | 028606                         |                                 | Bezorgen<br>keromisch Mileon                                                                                                    | Contraction of the                                                                                                    | ☞ ▼ = 0                             |
|                   | 19-05-2                      | 028359                         |                                 | Afhaal                                                                                                    | Contract of the local division of the local division of the local  |                                     |
|                   | 15.05.2                      | € 2,119,18                     |                                 | roubaix 20x30x6 (levering 19 mei)                                                                                                    |                                                                                                    |                                     |
|                   | zo vroeg                     | € 2.427.70                     |                                 | and age                                                                                                    | 8111L                                                                                                    |                                     |
|                   | 09-05-2                      | 028585<br>€ 1.171,75           |                                 | Bezorgen                                                                                                    | and a second second sec | 8 🖬 💳 📀                             |
|                   | 08-05-2                      | 028031                         |                                 | Bezorgen                                                                                                    | Contract 1                                                                                                    | 8 = 0                               |
|                   | 06-05-2                      | 028584                         |                                 | Bezorgen                                                                                                    | and the second second s |                                     |
|                   | 0105.2                       | € 411,91                       |                                 | vesuvio 20x30                                                                                                    | 1000                                                                                                    |                                     |
|                   | zo vroeg                     | € 636,59                       |                                 | cloudy trias 20x30x6 cm                                                                                                    | and a second second sec | ☞ ➡ ♥                               |
|                   | 04-05-2                      | 028487                         |                                 | Garantie/klacht/overig<br>cloudy trias 40x80 relief                                                                                                    |                                                                                                    | 8 🖬 💳 0                             |
| deze relatie:     | 01-05-2                      | 028627                         |                                 | Bezorgen                                                                                                    |                                                                                                    |                                     |
| e maken.<br>maken | tussen                       | € 398,80                       |                                 | steenkorf no 2<br>Rezorgen                                                                                                    |                                                                                                    |                                     |
| eld overzicht.    |                              | € 211,3€                       |                                 | betontegel 30x30 + opsluitbanden en hoekstukken                                                                                                    | Processing and Processing and Proces |                                     |
|                   | 25-04-2                      | 028659<br>€ 144.0C             |                                 | Afhaal                                                                                                    |                                                                                                    | I 🔁 🎞 🖸                             |
|                   | 25-04-2                      | 028508                         |                                 | Bezorgen                                                                                                    | the second second second second second second second second second second second second second second second se                                                                                                    |                                     |
|                   | 25-04-2                      | 028494                         |                                 | Bezorgen                                                                                                    | 100                                                                                                    | R = = 0                             |
|                   | 24.04.2                      | € 796,08                       |                                 | beton zwart + 21 planks scherm                                                                                                    | Transmission of the local division of the local division of the lo |                                     |
|                   | 24-04-2                      | € 423,08                       |                                 | beton antraciet + scherm 21 pl.                                                                                                    |                                                                                                    |                                     |
|                   | 24-04-2                      | 028633                         |                                 | Bezorgen<br>linea 15x15x60 cm                                                                                                    | a contract of                                                                                                    | 8 = = 0                             |
|                   | Resultaat: 0 tot 18 van de 2 | 58 rijen. Verwerkingstijd: 0.0 |                                 |                                                                                                    |                                                                                                    | W                                   |

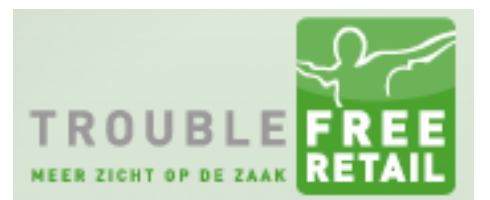

#### Knowledge base artikel

#### Stap 3 orders selecteren

Voor u verschijnt onderstaand scherm. Hierop kunt u de orders selecteren die gefactureerd moeten worden.

|                                                                                                    | Bureaublad Factuur                    | Offerte - Order Point of Sale Re                 | iaties Afleverbon Instellingen 🛩 🗛          | verig ~               |                                                                                                    | ۵                                   | trbitruser 🗸 🔅                                   |
|----------------------------------------------------------------------------------------------------|---------------------------------------|--------------------------------------------------|---------------------------------------------|-----------------------|----------------------------------------------------------------------------------------------------|-------------------------------------|--------------------------------------------------|
| Zoek relatieQ                                                                                                    | order ordero                          | verzicht                                         | -                                           |                       |                                                                                                    | 1                                   | 1999 - 1997 - 1977<br>1999 - 1977<br>1999 - 1977 |
|                                                                                                    | ₩ Home > Order >                      | Orderoverzicht                                   |                                             |                       |                                                                                                    | /A                                  | ctiemenu 🛩 📪 🤋                                   |
| the distant                                                                                                    | Zoek order                            | Uitgebreid                                       | Concept                                     | Alle vestiging        | gen 💌 -                                                                                                    | - Alle medewerkers V                | + Nieuwe Order                                   |
| Name of Columns                                                                                                    | Alle landen                           | v - Leveringswijze kiezen - v Compleet gele      | verd v « Le                                 | vering van 🛍 Levering | s tot 🛍 🔺 👌                                                                                                    | /andaag Morgen Overmorge Toon Aller |                                                  |
| the subscreent                                                                                                    | Orderoverzicht                        |                                                  |                                             |                       |                                                                                                    |                                     | <b>a</b> A                                       |
| And Descention of                                                                                                    | Relatie                               | Ordernr Behandeld door<br>Totaalprin Order datum | Leveringswijze<br>Referentie                |                       | Afleveradres<br>Afleverplaats                                                                                                    | Vrachtnummer<br>Palletplaatsen      |                                                  |
| -                                                                                                    | 10-09-2<br>20 vroeg .                 | 017128<br>€713.00                                | Bezorgen                                    |                       |                                                                                                    | 2 2                                 | ≤≓0#∎ ⊻                                          |
|                                                                                                    | 16-06-2                               | 018967<br>€ 0.00                                 | Afhaal                                      |                       |                                                                                                    | 6                                   |                                                  |
|                                                                                                    | 01-05-2<br>20 yroeg.                  | 023020<br>6 8 233.09                             | Bezorgen                                    |                       | and the second second s | C 🛽                                 |                                                  |
| Q Q                                                                                                    | 08-05-2                               | 023534                                           | Afhaal<br>ballan els binnen/ week           | 18                    |                                                                                                    | BUSJE 📝 🛛                           |                                                  |
| Statistics of the local division of the local division of the loca |                                       | 023537                                           | Retour                                      |                       |                                                                                                    | 8                                   |                                                  |
| second in second                                                                                                    | 07-06-2                               | 024177                                           | Afhaal                                      |                       |                                                                                                    | 8                                   |                                                  |
| managements.                                                                                                    | 20-06-2                               | 024250                                           | Bezorgen                                    |                       | and the second second s | <b>R 8</b>                          |                                                  |
|                                                                                                    | 09-11-2                               | 025412                                           | Betour                                      |                       |                                                                                                    | 7                                   |                                                  |
| States of the local division of the local division of the local di | 05-04-2                               | € 0.00<br>026134                                 | Athaal                                      |                       |                                                                                                    | C .                                 |                                                  |
| THE R. L. LEWIS CO., LANSING MICH.                                                                                                    | 02-09-2                               | € 82,81<br>026235                                | Stofmeel                                    |                       |                                                                                                    |                                     |                                                  |
| 120100                                                                                                    |                                       | € 0,00<br>026803                                 | Afhaal                                      |                       |                                                                                                    |                                     |                                                  |
| Ik wil voor deze relatie:                                                                                                    | 19-08-2                               | €8,95<br>027445                                  | webshop Carpentier                          |                       |                                                                                                    |                                     |                                                  |
| Een Offerte maken.                                                                                                    | 23.08.2                               | € 4,76<br>027483                                 | Afhaal                                      |                       |                                                                                                    |                                     |                                                  |
| Het Statiegeld overzicht.                                                                                                    | 23.09.2                               | € 19,17<br>022400                                | Afhaal                                      |                       |                                                                                                    | LØ 🛓                                |                                                  |
|                                                                                                    | 23-00-2                               | € 11.87                                          | Afhaal                                      |                       |                                                                                                    | C 🛛                                 |                                                  |
|                                                                                                    | 20-09-2                               | € 90.52                                          | Afhaal                                      |                       |                                                                                                    | 6                                   | ≤≓⊘@∎ ₹                                          |
|                                                                                                    | 24-09-2                               | €5.00                                            | Afhaal                                      |                       |                                                                                                    | C 🛛                                 |                                                  |
|                                                                                                    | 03-11-2                               | 027885<br>€ 0,00                                 | Garantie/klacht/overig<br>infinito - Welten |                       |                                                                                                    | 8 8                                 |                                                  |
|                                                                                                    | 20-12-2                               | 028016<br>€ 24,01                                | Amaal                                       |                       |                                                                                                    | C 🛛                                 |                                                  |
|                                                                                                    | 03-01-2                               | 028029<br>€ 20,00                                | Afhaal                                      |                       |                                                                                                    | C 💈                                 |                                                  |
|                                                                                                    | 31-01-2                               | 028070<br>€ 12.02                                | Afhaal                                      |                       |                                                                                                    | 6                                   |                                                  |
|                                                                                                    | 28-02-2                               | 028131<br>6 21 97                                | Afhaal                                      |                       |                                                                                                    | C 🛽                                 |                                                  |
|                                                                                                    | 28-03-2                               | 028132                                           | Bezorgen                                    |                       |                                                                                                    | 8 8                                 |                                                  |
|                                                                                                    | 21-03-2                               | 028143                                           | Bezorgen                                    |                       | Concession of the local division of the local division of the loca | <b>R 8</b>                          |                                                  |
| *                                                                                                    | Bruto exclusief BTW<br>Betaald bedrag | Korting (%)<br>Openstaand                        | Netto excl. BTW<br>Overige info             |                       |                                                                                                    |                                     |                                                  |

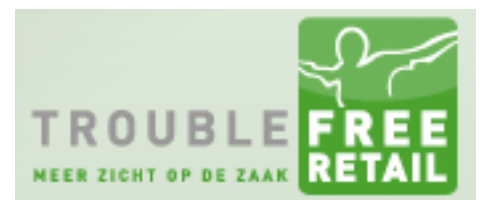

#### Knowledge base artikel

#### Stap 4 orders factureren

Nadat u de orders geselecteerd heeft, klikt u op het actiemenu en selecteert u "Geselecteerde regels factureren".

| TROUBLEFREE RETAIL                              |                                       | Offerte V Order Point of Sale Relatie            | es Afleverbon Instellingen 🗸 Overig 🗸                 |                                                                                                    | 🚢 trbitruser 🗸 🔅                                                                                                    |
|-------------------------------------------------|---------------------------------------|--------------------------------------------------|-------------------------------------------------------|----------------------------------------------------------------------------------------------------|----------------------------------------------------------------------------------------------------|
| Zoek relatieQ                                   | Order orderove                        | erzicht                                          |                                                       |                                                                                                    | A construction of the second second s |
|                                                 | # Home > Order >                      | Orderoverzicht                                   |                                                       |                                                                                                    | Actiemenu 🗠 📪                                                                                                    |
| NAME ADDRESS OF                                 | Zoek order.                           | Uitgebreid                                       | Concept                                               | Alle vestigingen Alle med                                                                                                    | Q. Op serienummers zoeken we Order Rittenlijst openen                                                                                                    |
| tere manual                                     | Orderoverzicht                        | Complete general                                 | a continue tana and                                   | Lenging de                                                                                                    | 🛲 Afleverlijst openen 🚙 🔺                                                                                                    |
| The succession of                               | Relatie                               | Ordernr Behandeld door<br>Totaalprin Order datum | Leveringswijze<br>Referentie                          | Afleveradres<br>Afleverplaats                                                                                                    | Orders afdrukken/ verzenden     Orderselectie afdrukken/ verzenden                                                                                                    |
|                                                 | 20 vroeg .<br>16-06-2                 | €713,00<br>018967<br>€ 0,00                      | Bezorgen<br>Afhaal                                    | 100                                                                                                    | <ul> <li>Verzamellijst genereren</li> <li>V</li> </ul>                                                                                                    |
| 8 8                                             | 01-05-2.<br>zo vroeg<br>08-05-2.      | 023020<br>€ 8 233.09<br>023534                   | Bezorgen<br>Afhaal                                    | and the second second s | Reserveringen bijwerken     Orders opschonen                                                                                                    |
| 1000 ( Lang                                     | 87.06.2                               | € 331,10<br>023537<br>€-165,75<br>024177         | Retour                                                |                                                                                                    | EDI order inlezen                                                                                                    |
| -                                               | 20-06-2.<br>tussen                    | € 79,85<br>024250<br>€ 235,41                    | Afhaal<br>Bezorgen                                    | 1000                                                                                                    | Geselecteerde regels factt     ☐ ren     ☐     ☑       Image: Image:                                                                    |
| 1000 I 1000                                     | 09-11-2<br>05-04-2                    | 025412<br>€ 0,00<br>026134<br>€ 80.04            | Retour<br>Afhaal                                      |                                                                                                    |                                                                                                    |
| 22 T                                            | 02-09-2                               | 026235<br>€ 0.00<br>026803                       | Afhaal                                                |                                                                                                    |                                                                                                    |
| Ik wil voor deze relatie:<br>Een Offerte maken. | 19-08-2                               | € 8,95<br>027445<br>€ 4,76                       | webshop Carpentier<br>Athaal                          |                                                                                                    |                                                                                                    |
| Een Order maken.<br>Het Statiegeld overzicht.   | 23-08-2<br>23-08-2                    | 027483<br>€ 19,17<br>027490<br>€ 11 07           | Afhaal<br>Afhaal                                      |                                                                                                    |                                                                                                    |
|                                                 | 20-09-2.<br>24-09-2                   | 027685<br>€90.52<br>027714                       | Afhaai                                                |                                                                                                    |                                                                                                    |
|                                                 | 03-11-2                               | € 5.00<br>027885<br>€ 0.00                       | Afhaal<br>Garantie/klachl/overig<br>infinito - Welten |                                                                                                    |                                                                                                    |
|                                                 | 20-12-2<br>03-01-2                    | 028016<br>€24,01<br>028029                       | Afhaal                                                |                                                                                                    |                                                                                                    |
|                                                 | 31-01-2<br>28-02-2                    | € 20,000<br>028070<br>€ 12,02<br>028131          | Afhaal                                                |                                                                                                    |                                                                                                    |
|                                                 | 28-03-2                               | € 21.97<br>028132<br>€ 443,40                    | Afhaal<br>Bezorgen                                    |                                                                                                    |                                                                                                    |
|                                                 | 21-03-2                               | 028143                                           | Bezorgen                                              |                                                                                                    | ☑ 🗖 🗖 🖉                                                                                                    |
|                                                 | Bruto exclusief BTW<br>Betaald bedrag | Korting (%)<br>Openstaand                        | Netto excl. BTW<br>Overige info                       |                                                                                                    |                                                                                                    |

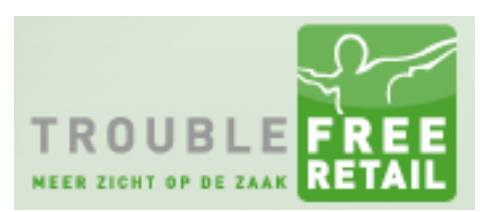

#### Knowledge base artikel

### Stap 5 bevestiging

Bevestig dat u de orders wilt factureren.

| RETAIL                    | Bureaublad Factuur Off | erte V Order Point of Sale Relatios              | Alleverbon Instellingen ~ Oveng ~        | <u>, e e e e c'alle e</u>                                                                                                    | 👗 trbitruser. 🗸 🧔                   |
|---------------------------|------------------------|--------------------------------------------------|------------------------------------------|----------------------------------------------------------------------------------------------------|-------------------------------------|
|                           | Order orderoversion    |                                                  |                                          |                                                                                                    |                                     |
|                           | # Home > Order > Orde  | roverzicht                                       |                                          |                                                                                                    | Actiemenu 🛩 💡                       |
|                           | Zoek order             | Uitgebreid                                       | Concept                                  | - Alle vestigingen -                                                                                                    | Alle medewerkers - + Nieuwe Orde    |
|                           | - Alle landen -        | Leveningswijze kiezen - V Complet geleverd       | 👻 🤘 Levening van 🗌                       | Levering tot 🛍 🌸 V                                                                                                    | andsag Morgen Overmorge Toon Allies |
|                           | Ordetoverzicht         |                                                  |                                          |                                                                                                    | - A                                 |
|                           | Relatio                | Ordernr Behandeld door<br>Totaalprin Order datum | Leveringswijze<br>Referentie             | Afleveradres<br>Afleverplaats                                                                                                    | Vrachtnummer<br>Palletplaatsen      |
|                           | 10-09-2                | 017128<br>€ 713.00                               |                                          |                                                                                                    | ☞ ■ = • • • • • •                   |
|                           | 15-06-2                | 018967<br>€ 0.0C                                 | Wilt u de aangevinkte orders factureren? |                                                                                                    | ☞ ☎ ☴ ◙ 픚 🗄 🗵                       |
|                           | 01-05-2<br>zo vroeg    | 023020<br>6 8 233 00                             |                                          |                                                                                                    | ☞ 🔤 🗮 🗑 🖷 📔                         |
|                           | 08-05-2                | 023534<br>€ 331.10                               | OK Cancel                                |                                                                                                    | eusue 🛛 🖉 🚍 📿 💭 🚛 🖺 🗹               |
|                           | and the second second  | 023537<br>€ -165.75                              |                                          |                                                                                                    | ☞ ☎ ☴ ◑ 痈 🖺 🗵                       |
|                           | 07-06-2                | 024177<br>\$ 79.8*                               | Athaal                                   |                                                                                                    | ☞ 🔤 🎞 ୦ 🚚 🖺 🗵                       |
|                           | 20-06-2                | 024250                                           | Bezorgen                                 |                                                                                                    | ☞ ₩== @ # 🖡 🗵                       |
|                           | 09-11-2                | 025412                                           | Retour                                   |                                                                                                    | ☞ ■= ○                              |
|                           | 05-04-2                | 026134                                           | Afhaal                                   |                                                                                                    |                                     |
|                           | 02-09-2                | 026235                                           | Afhaal                                   |                                                                                                    | ☞ ■ = • • •                         |
|                           | Manufacture and        | 026803                                           | Athaul<br>webshop Comentier              |                                                                                                    |                                     |
| Ik wil voor deze relatie: | 19-06-2                | 027445                                           | Affaal                                   |                                                                                                    |                                     |
| Een Order maken           | 23-08-2                | 027403                                           | Athaal                                   |                                                                                                    |                                     |
|                           | 23-08-2                | 027490                                           | Athaal                                   |                                                                                                    |                                     |
|                           | 20-09-2                | 027685                                           | Athaal                                   |                                                                                                    |                                     |
|                           | 24-09-2                | 027714                                           | Athaal                                   |                                                                                                    |                                     |
|                           | 03-11-2                | 027805                                           | GarantieAdachtiovorig                    |                                                                                                    |                                     |
|                           | 20-12-2                | 020010                                           | Afhaal                                   |                                                                                                    |                                     |
|                           | 03-01-2                | 020026                                           | Athaol                                   |                                                                                                    |                                     |
|                           | 31-01-2                | 028070                                           | Afhaal                                   |                                                                                                    |                                     |
|                           | 28-02-2                | 028131                                           | Afhaai                                   |                                                                                                    |                                     |
|                           | 28.03.2                | 028132                                           | Bezorgen                                 |                                                                                                    |                                     |
|                           | 21-03-2                | 028143                                           | Bezorgen                                 | and the second second se |                                     |
|                           |                        |                                                  |                                          |                                                                                                    |                                     |

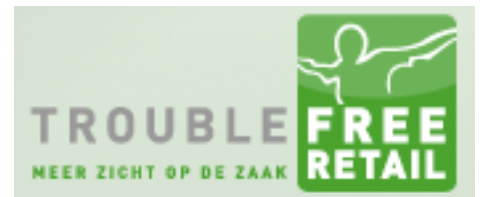

#### Knowledge base artikel

#### Stap 6 factuurdatum

U krijgt nu de keuze om de factuurdatum in te vullen. U kunt dus ook in de toekomst of in het verleden facturen laten aanmaken.

#### Let op: De betalingstermijn geld vanaf de ingevoerde factuurdatum

| TROUBLEFREE                                   | Bureaublad Factuur                                                                                                    | Offerte V Order Point of Sale Relation            | Alleverbon Instellingen ~ Overig ~                 |                      | 🛔 IrbitUSER 🗸 🛛 🔅                 |
|-----------------------------------------------|----------------------------------------------------------------------------------------------------|---------------------------------------------------|----------------------------------------------------|----------------------|-----------------------------------|
|                                               | Order orderoverz                                                                                                    |                                                   |                                                    |                      |                                   |
|                                               | Home > Order > O                                                                                                    | rderoverzicht                                     |                                                    |                      | Actiemenu 🛩 💡                     |
|                                               |                                                                                                    | Uitgebreid                                        | Concept                                            | - Alle vestigingen - | de medewerkers - + Nieuwe Order   |
|                                               | - Alle landen -                                                                                                    | - Leveringswijze kiezen - V Compleet geleverd     | 👻 🐇 Leveting van 🕅                                 | Levering tot.        | ndaag Morgen Overmorge Toon Alles |
|                                               | Orderoverzicht                                                                                                    |                                                   |                                                    |                      |                                   |
|                                               | Relatio                                                                                                    | Ordernr Behandeld door<br>Totaalorio Order, datum | Leveringswijze<br>Referentin                       | Afleveradres         | Vrachtnummer<br>Pallotniaatsen    |
|                                               | 10-09-2                                                                                                    | 017128<br>€ 713.09                                | Voer de factuurdatum in:                           |                      |                                   |
|                                               | 15-06-2                                                                                                    | 018967<br>€ 0.00                                  | 222/52015                                          |                      | ☞ ≝≂⊙#₿ ₪                         |
|                                               | 01-05-2<br>zo vroeg                                                                                                    | 023020<br>€ 8.233.09                              | Prevent this page from creating additional dialogs |                      | ☞ ■= ○ ● ■                        |
|                                               | 08-05-2                                                                                                    | 023534<br>€ 331,10                                | OK 📐 Cancel                                        |                      | BUSUE 🕑 🔤 🚍 🕑 📕 🔛 🖉               |
|                                               | 07.06.7                                                                                                    | €-165.75<br>024177                                |                                                    |                      |                                   |
|                                               | 20-06-2                                                                                                    | € 79.85<br>024250                                 | Athaal                                             |                      |                                   |
|                                               | tussen<br>09-11-2                                                                                                    | 6 235.41<br>025412                                | Bezorgen                                           |                      |                                   |
|                                               | 05-04-2                                                                                                    | € 0.00<br>026134                                  | Athaal                                             |                      |                                   |
|                                               | 02-09-2                                                                                                    | € 82.81<br>026235                                 | Stofmeni<br>Afhaal                                 |                      |                                   |
|                                               | Summer of the local division of the local division of the local di | 026803                                            | Albad                                              |                      |                                   |
| Ik wil voor deze relatie:                     | 19-08-2                                                                                                    | 027445<br>€ 4 75                                  | Afhaal                                             |                      |                                   |
| Een Order maken.<br>Het Statiegeld overzicht. | 23-08-2                                                                                                    | 027483<br>€ 19,17                                 | Athaal                                             |                      |                                   |
|                                               | 23-08-2                                                                                                    | 027490<br>€ 11.87                                 | Athaal                                             |                      | ☞ ■=⊙ = ■                         |
|                                               | 20-09-2                                                                                                    | 027685<br>€ 90.52                                 | Ahaal                                              |                      | ☞ ■=⊙₩₿ ∞                         |
|                                               | 24-09-2                                                                                                    | 027714<br>€5.00                                   | Athaal                                             |                      |                                   |
|                                               | 03-11-2                                                                                                    | €0.00                                             | Garanteno achtoveng<br>Infinito - Welten           |                      |                                   |
|                                               | 81012                                                                                                    | € 24,01<br>028020                                 | Alhaal                                             |                      |                                   |
|                                               | 31-01-2                                                                                                    | € 20.00<br>028070                                 | Ahaal                                              |                      |                                   |
|                                               | 28-02-2                                                                                                    | € 12,02<br>028131                                 | Amaal                                              |                      |                                   |
|                                               | 28-03-2                                                                                                    | € 21,97<br>028132                                 | Batana                                             |                      |                                   |
|                                               | 21-03-2                                                                                                    | € 443,40<br>028143                                | Bezorgen                                           |                      |                                   |
|                                               |                                                                                                    |                                                   |                                                    |                      |                                   |

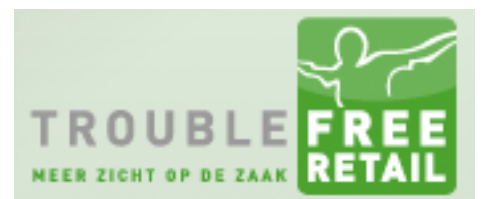

#### Knowledge base artikel

#### Stap 7 afdrukken

Na het invullen van de factuurdatum, kunt u indien gewenst de facturen afdrukken of inzien als PDF.

| O COLC Outpower     I Nor Outpower     I Nor Outpower                                                                                                    | TROOPL            | RETAIL                                                                                                    | ureaublad Far        | tuur Ottede y         | Bart Poppelaars Tuinmater           | ialen B.V Facture    | en [ Factuur - I                      | facturen ] - Fire   | fox Devel  | loper Edition    | • _ ¤ <mark>×</mark>   |                                                                                                    |                                                                                                    | trbitrUSER ~                                                                                                    | ۰          |
|----------------------------------------------------------------------------------------------------|-------------------|----------------------------------------------------------------------------------------------------|----------------------|-----------------------|-------------------------------------|----------------------|---------------------------------------|---------------------|------------|------------------|------------------------|----------------------------------------------------------------------------------------------------|----------------------------------------------------------------------------------------------------|----------------------------------------------------------------------------------------------------|------------|
| • Norm • Order • Order • O            | Ord               | or                                                                                                    |                      | A https://retail.trou | blefree.nl/1.8.7/base.php?module=fa | actuur&page=facturen | &action=Alles af                      | drukken&printlist=  | 30642,3064 | 4,30645,30646,30 | 0647, 30648, 3064( 🛛 🐵 | -                                                                                                    |                                                                                                    |                                                                                                    |            |
| Proprio dotte > Order > Order |                   | el Orderoverzicht                                                                                                    |                      | Bureaublad            | Factuur Offerte 🛩 🕐                 | Order Point of       | Sale Rela                             | ties Afleve         | erbon >    | 🔺 trbit          | rUSER 🛩 🚯              |                                                                                                    |                                                                                                    |                                                                                                    |            |
| And main Image: State of the state of the state o             | # Home            | > Order > Orderoverz                                                                                                    | icht                 | 0                     |                                     |                      |                                       |                     |            | Troches          | hee Retail Pro 1.8.7   | ~                                                                                                    |                                                                                                    | Actiemenu 🗠                                                                                                    | ?          |
| Zale definit                                                                                                    <                                                                                                    |                   |                                                                                                    |                      | Factur                | ren                                 |                      |                                       |                     |            | Licentie         |                        |                                                                                                    |                                                                                                    | Provide the local data and the local data and the l |            |
| - All kode       • - Learninguing lack in the set in local field in the set in local field in the set in the set in local field in the set in local field in the set in local field in the set in local field in the set in local field in the set in local field in the set in local field in the set in local field in the set in local field in the set in the set in local field in the set in the set in local field in the set in the set in the set in local field in the set in the set in the                                 | Zoek order        |                                                                                                    |                      |                       |                                     |                      |                                       |                     |            | Khit hie         | r voor hulp            | ✓ Alle n                                                                                                    | nedewerkers                                                                                                    | + Nieu                                                                                                    | we Order   |
| Name       Name       Nam       Name       Name                                                                                                    | - Alle landen     | - v -                                                                                                    | Leveringswijze kieze |                       | Factuuroverzicht 👻                  |                      |                                       |                     |            |                  | nenu 🗠 📪               | 🗎 > Vanda.                                                                                                    | ag Morgen Overmorgen Toon Alle                                                                                  | es                                                                                                    |            |
|                                                                                                    | Orderoverzi       | cht                                                                                                    |                      | Test habes            |                                     |                      |                                       |                     |            |                  |                        |                                                                                                    |                                                                                                    |                                                                                                    |            |
| Image: mode and mode and m                       | F                 | Relatie .                                                                                                    | Ordernr Behande      | Revieds upp           | Print/verzend-dialoog               | 27 M                 | Designed a dat                        |                     |            | 00.0 0040        | -                      | Afleveradres                                                                                                    | Vrachtnummer                                                                                                    |                                                                                                    |            |
| 10000, 1000, 100                        | 31-03-2           |                                                                                                    | 017710               | T LIVE TAIL           | Note in the second second           |                      |                                       | -                   |            |                  |                        | Aneverplaats                                                                                                    | Fallequaatien                                                                                                   |                                                                                                    |            |
| 2442.       0341<br>0462.       0416<br>0403.       0416<br>0403.                                                                                                    | tussen<br>25-03-2 |                                                                                                    | € 2.630.46<br>023079 |                       | Kies een layout                     | Factuur Excl         | usief BTW                             | v Verberg           | 🗌 kop      | voet             |                        | Concession of the local division of the local division of the loca |                                                                                                    |                                                                                                    |            |
| 6 1722 il       6 200 minuti minuti min                                | 24-05-2           |                                                                                                    | € 211,21<br>023826   | -                     | Kies een printer                    | Balie                |                                       | ✓ Exemplare         | EU         | 1                | 1                      | Contract of Contract of Contra | G                                                                                                    |                                                                                                    |            |
| ubergen:       totage 1       totage 1 <t< td=""><td>00.05.3</td><td></td><td>€ 782,81</td><td>Factuur nr van</td><td></td><td>₽</td><td>Afdrukken</td><td>D</td><td>Download</td><td>als PDF</td><td></td><td>100</td><td>La<br/>La</td><td>&lt; ≥ ≈ 0</td><td></td></t<>                                                                                                    | 00.05.3           |                                                                                                    | € 782,81             | Factuur nr van        |                                     | ₽                    | Afdrukken                             | D                   | Download   | als PDF          |                        | 100                                                                                                    | La<br>La                                                                                                    | < ≥ ≈ 0                                                                                                    |            |
| Lissen       0 0 0 0 0 0 0 0 0 0 0 0 0 0 0 0 0 0 0                                                                                                    | tussen            |                                                                                                    | € 303,25             | Bedrag tussen         |                                     |                      |                                       |                     |            |                  |                        | Parallel .                                                                                                    | G                                                                                                    | 8 ⊒≓0,                                                                                                    |            |
| 14422.       000000000000000000000000000000000000                                                                                                    | 04-09-2<br>tussen | property and .                                                                                                    | 024937<br>€ 0,00     |                       |                                     |                      |                                       |                     |            |                  |                        |                                                                                                    | G                                                                                                    | 8 ⊠≓⊙                                                                                                    |            |
| 14032       00%       00%       00%       100%       10%       10%       10%       10%       10%       10%       10%       10%       10%       10%       10%       10%       10%       10%       10%       10%       10%       10%       10%       10%       10%       10%       10%       10%       10%       10%       10%       10%       10%       10%       10%       10%       10%       10%       10%       10%       10%       10%       10%       10%       10%       10%       10%       10%       10%       10%       10%       10%       10%       10%       10%       10%       10%       10%       10%       10%       10%       10%       10%       10%       10%       10%       10%       10%       10%       10%       10%       10%       10%       10%       10%       10%       10%       10%       10%       10%       10%       10%       10%       10%       10%       10%       10%       10%       10%       10%       10%       10%       10%       10%       10%       10%       10%       10%       10%       10%       10%       10%       10%       10%       10%                                                                                                    |                   |                                                                                                    | 025441<br>€ 113.00   |                       |                                     |                      |                                       |                     |            | +N               | exawe factuur          |                                                                                                    | G                                                                                                    | 8 ⊠≓0∉                                                                                                    | <u> </u>   |
| 14872.       1000000000000000000000000000000000000                                                                                                    | 14-03-2           | -                                                                                                    | 025648               | Eachur                | nr. Palata                          | 0                    | Vervalt.                              | Tot, in.            |            |                  |                        | and the second second s | G                                                                                                    | 8 ■=0                                                                                                    | 0 0        |
| 11112.       12026         11112.       120275         11102.       120275         11112.       120275         11112.       120275         11112.       120275         11112.       120275         11112.       120275         11112.       120275         11112.       120275         11112.       120275         11112.       120275         11112.       120275         11112.       120275         11112.       120275         11112.       120275         11112.       120275         11112.       120275         11112.       120275         11112.       120275         11112.       120275         11112.       120275         11112.       120275         11112.       120275         11112.       120275         11112.       120275         11112.       120275         11112.       120275         11112.       120275         11112.       120275         11112.       120275         11112.       120275                                                                                                    | 14-07-2           | and the second second se | 026133               | 15306                 | 52 Disschon Tim                     | 0                    | in dagen 🐮                            | 20.500,43<br>428-33 | 2 8 1      |                  | B. 60                  |                                                                                                    | 6                                                                                                    |                                                                                                    | <b>6</b> D |
| 20 har.       6 2 400 10       1900040 camping Tokantije       0       0       6       92 51       0       0       0       0       0       0       0       0       0       0       0       0       0       0       0       0       0       0       0       0       0       0       0       0       0       0       0       0       0       0       0       0       0       0       0       0       0       0       0       0       0       0       0       0       0       0       0       0       0       0       0       0       0       0       0       0       0       0       0       0       0       0       0       0       0       0       0       0       0       0       0       0       0       0       0       0       0       0       0       0       0       0       0       0       0       0       0       0       0       0       0       0       0       0       0       0       0       0       0       0       0       0       0       0       0       0       0       0       0                                                                                                    | 01-11-2           |                                                                                                    | 027593               | 15306                 | 551 Marioes van der Sman            | 0                    | 0 €                                   | 8,95                | R          | A                | E (0)                  | and the second second s | -                                                                                                    |                                                                                                    |            |
| C C C C C C C C C C C C C C C C C C C                                                                                                    | zo laat           |                                                                                                    | € 2.420,10<br>027714 | 15306                 | 549 camping 1 Oekelije              | 0                    | 0 E                                   | 82,81 G             |            |                  | <b>(</b> )             | -                                                                                                    |                                                                                                    |                                                                                                    |            |
| 1112_       6 1 523 (6 1 1 1 1 1 1 1 1 1 1 1 1 1 1 1 1 1 1                                                                                                    | 14.10.2           |                                                                                                    | € 5,00               | 15306                 | 547 buda                            | 0                    | 0 €                                   | 70,41               | 8 🖩 1      |                  | <b>i</b> 0             | ~                                                                                                    | Le contracte de la contracte de la contracte de la contracte de la contracte de la contracte de la contracte de |                                                                                                    |            |
| 11.112                                                                                                    | 14-10-2           | and the second second se | € 1.653,66           |                       |                                     |                      |                                       |                     |            |                  |                        | and a second second sec | Order complete op                                                                                               | voorraad                                                                                                    |            |
| 8.112.       0735       Grade State State                                         | 14-11-2           | and the second second se | € 5.171,90           |                       |                                     | 1                    |                                       | 10                  |            |                  |                        | and the second division of the second division of the second divisio | (gereserveerd)                                                                                                  | ) 🚚 I                                                                                                    |            |
| 20.12                                                                                                    | 03-11-2           | A                                                                                                    | 027885<br>€ 0.00     |                       |                                     | G                    | arantie/klacht/ov<br>nfinito - Welten | erig                |            |                  |                        |                                                                                                    | G                                                                                                    | ኛ ◙≓⊙∰                                                                                                    |            |
| 10.942                                                                                                    | 20-12-2           |                                                                                                    | 028016<br>€ 24.01    |                       |                                     | А                    | maal                                  |                     |            |                  |                        |                                                                                                    | G                                                                                                    | 8 ■=0.#                                                                                                    | <b>a</b> o |
| 194.2                                                                                                    | 03-01-2           | April 10 King stress                                                                                                    | 028029               | -                     |                                     |                      | maal                                  |                     |            |                  |                        |                                                                                                    | G                                                                                                    |                                                                                                    |            |
| 1942     24031     Ahad     Image: Constraint of the second of the second of the                                        | 15-01-2           | -                                                                                                    | 028049               |                       |                                     |                      | feeraak                               |                     |            |                  |                        |                                                                                                    | -                                                                                                    |                                                                                                    |            |
| 6 1202     0 2021     0 20151     Ahaal     0 0 0 0 0 0 0 0 0 0 0 0 0 0 0 0 0 0 0                                                                                                    | 31-01-2           |                                                                                                    | € 230,51<br>028070   |                       |                                     |                      | esprese.                              |                     |            |                  |                        |                                                                                                    |                                                                                                    |                                                                                                    |            |
| Control         C 2 (3)?         C 2 (3)?         C 2 (4)?         C 2 (4)? <thc (4)?<="" 2="" th=""> <thc (4)?<="" 2="" th=""> <t< td=""><td>29.02.2</td><td>And a second second second</td><td>€ 12,02</td><td></td><td></td><td>,</td><td>maai</td><td></td><td></td><td></td><td></td><td></td><td>u</td><td></td><td></td></t<></thc></thc>                                                                                                    | 29.02.2           | And a second second second                                                                                                    | € 12,02              |                       |                                     | ,                    | maai                                  |                     |            |                  |                        |                                                                                                    | u                                                                                                    |                                                                                                    |            |
| 24.03-2         07/13/2         Bacogen         IP         IP                                                                                                    | 20-02-2           | loger: increasing works                                                                                                    | € 21,97              |                       |                                     | A                    | fhaal                                 |                     |            |                  |                        |                                                                                                    | G                                                                                                    | 8 ≅≓0 @[                                                                                                    |            |
| 21.03-2         028153         BBcoopen<br>Winsuke 50/d2 Endie Bogers         C = 1 + 0 + 0 + 0 + 0 + 0 + 0 + 0 + 0 + 0 +                                                                                                    | 28-03-2           | August State Strip State                                                                                                    | 028132<br>€ 443,40   |                       |                                     | E                    | lezorgen                              |                     |            |                  |                        | -                                                                                                    | G                                                                                                    | 8 ≥≓⊙∰                                                                                                    |            |
| 028157<br>€ 6.00         Abaal         IP         IP                                                                                                    | 21-03-2<br>Vroeg  | 8800                                                                                                    | 028143<br>€ 590,29   |                       |                                     | E                    | lezorgen<br>ersuvio 60x60 Er          | ndie Bogers         |            |                  |                        | And a second second second second second second second second second second second second second second second                                                                                                    | G                                                                                                    | 8 ≥≓0                                                                                                    | <b>b</b> 0 |
| 22.04.2         027150<br>17.55.3         C ≥ 1 ○ , @ ≧         C ≥ 1 ○ , @ ≧ <thc> 2 ○ , @ ≧</thc>                                                                                                    |                   | and the second second se | 028157               | 10.00                 |                                     | Å                    | thaal                                 |                     |            |                  |                        |                                                                                                    | G                                                                                                    | 8 ■=0.4                                                                                                    | . 0        |
|                                                                                                    | 22-04-2           | and the second second                                                                                                    | 028158               |                       |                                     |                      | -                                     |                     |            |                  |                        | and the second second s | 6                                                                                                    |                                                                                                    |            |
| Bruto exclusied BTW Konting (%) Netio excl BTW Netio incl BTW Total gewicht kg                                                                                                    | 07-04-2           |                                                                                                    | € /35,53<br>028200   | -                     |                                     |                      | latornan                              |                     |            |                  |                        |                                                                                                    |                                                                                                    |                                                                                                    |            |
|                                                                                                    |                   | E                                                                                                    | ruto exclusief BTW   |                       | Korting (%)                         | 1                    | Ne                                    | tto excl. BTW       |            |                  | Netto incl. B          | itw                                                                                                    | Totaal gewicht kg.                                                                                              |                                                                                                    |            |

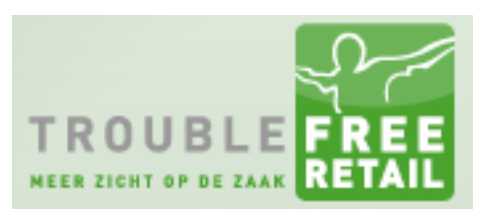

#### Knowledge base artikel

#### Stap 8 factuuroverzicht

# Klik op "Factuur" om naar het factuuroverzicht te gaan.

| RETAIL             | Bureaublad Factuur                               | Offerte V Order Point of Sale | Relaties Afleverbon        | Instellingen Y | erig 🗡             |                                                                                                    |                                | LITBITIUSER Y | ۰          |
|--------------------|--------------------------------------------------|-------------------------------|----------------------------|----------------|--------------------|----------------------------------------------------------------------------------------------------|--------------------------------|---------------|------------|
| Order ordero       | verzicht                                         |                               |                            |                |                    |                                                                                                    |                                |               |            |
| # Home > Order >   | Orderoverzicht                                   |                               |                            |                |                    |                                                                                                    |                                | Actiemenu 🛩   | 7          |
| loek order         |                                                  | Uitgebreid Concept            |                            |                | - Alle vestigingen | v Alle med                                                                                                    | ewerkers                       | + Nieuv       | rwe Orde   |
| Alle landen        | v – Leveringswijze kiezen –                      | Vog niet volledig afgehandeld | v «                        | Levering van   | Levering tot       | 🛍 » Vandaag                                                                                                    | Morgen Overmorgen Toon Alles   |               |            |
| Orderoverzicht     |                                                  |                               |                            |                |                    |                                                                                                    |                                |               |            |
| Relatie            | Ordernr Behandeld door<br>Totaalprin Order datum |                               | Leveringswij<br>Referentie | ze             |                    | Afleveradres<br>Afleverplaats                                                                                  | Vrachtnummer<br>Palletplaatsen |               |            |
| 31-03-2            | 017710                                           |                               | Aanleg                     |                |                    | Sectors 10                                                                                                    | ß                              |               |            |
| 25-03-2            | 023079                                           |                               | Bezorgen                   |                |                    |                                                                                                    | 12                             |               | <u>а</u> п |
| 24-05-2            | 023826                                           |                               | mail 20-3<br>Bezoroen      |                |                    |                                                                                                    | 12                             |               |            |
| 08-06-2            | € 782,81<br>024192                               |                               | Bezorgen                   |                |                    | and a second                                                                                                   |                                |               |            |
| tussen<br>04-09-2  | € 303,25<br>024937                               |                               | Bezorgen                   |                |                    |                                                                                                    | G                              |               |            |
| tussen             | € 0.00<br>025441                                 |                               |                            | -              |                    |                                                                                                    | 3                              |               |            |
| 11.02.2            | € 113,00                                         |                               | Afhaal                     |                |                    |                                                                                                    | ß                              |               |            |
| tussen             | € 1.148,50                                       |                               | Bezorgen                   |                |                    | ALC: Y                                                                                                    | ľ                              |               |            |
| 14-07-2            | 026133<br>€ 182,25                               |                               | Garantie/klach             | Voverig        |                    |                                                                                                    | C                              | ≥≓0#          |            |
| 01-11-2<br>zo laat | 027593<br>€ 2.420.10                             |                               | Bezorgen                   |                |                    |                                                                                                    | C                              | ≥=0           |            |
| 24-09-2            | 027714<br>€ 5 00                                 |                               | Afhaal                     |                |                    |                                                                                                    | C                              |               | <b>b</b> O |
| 14-10-2            | 027751                                           |                               | Bezorgen                   |                |                    | 100                                                                                                    | 8                              |               |            |
| 14-11-2            | 027850                                           |                               | Bezorgen                   |                |                    |                                                                                                    | 1 EM 12                        |               |            |
| 03-11-2            | € 5.171,90<br>027885                             |                               | Garantie/klach             | Voverig        |                    |                                                                                                    | (7)                            |               |            |
| 20-12-2            | € 0.00<br>028016                                 |                               | infinito - Welter          | 1              |                    |                                                                                                    | 6                              |               |            |
| 03.04.2            | € 24,01                                          |                               | Afhaal                     |                |                    |                                                                                                    | ß                              |               |            |
| 03-01-2            | € 20,00                                          |                               | Afhaal                     |                |                    |                                                                                                    | ľ                              |               |            |
| 15-01-2            | 028049<br>€230,51                                |                               | Afspraak                   |                |                    |                                                                                                    | Ø                              | ≥≓0#∎         |            |
| 31-01-2            | 028070<br>€ 12.02                                |                               | Afhaal                     |                |                    |                                                                                                    | 8                              | ■=0.          |            |
| 28-02-2            | 028131                                           |                               | Athaal                     |                |                    |                                                                                                    | 8                              |               | a 🗆        |
| 28-03-2            | 028132                                           |                               | Bezorgen                   |                |                    |                                                                                                    | 17                             |               |            |
| 21-03-2            | € 443,40<br>028143                               |                               | Bezorgen                   |                |                    |                                                                                                    | G<br>(7                        |               |            |
| Vroeg              | € 590.29<br>028157                               |                               | versuvio 60x60             | Endie Bogers   |                    |                                                                                                    | 18                             |               |            |
| 22.04.2            | €0.00                                            |                               | Athaal                     |                |                    |                                                                                                    | C                              |               | <b>a</b> 0 |
| 22-04-2            | 028158<br>€735,63                                |                               |                            |                |                    | And and a second second second second second second second second second second second second second second se | ľ                              | ≥≓⊙#∎         |            |
| 07-04-2            | 028200                                           |                               | Bezorgen                   |                |                    |                                                                                                    | 1                              |               |            |

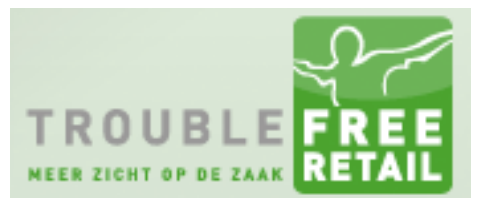

#### Knowledge base artikel

#### Stap 9 facturen outbox

Beweeg de muis over "Factuuroverzicht" in de grijze balk. Selecteer vervolgens de "Facturen outbox".

| acturen Fac          | tuuroverzicht                   |               |       |                                                    |                        |       |                                                                                                    |    |         |           |       |              |      |           |               |                                                    |        |      |     |    | -      |
|----------------------|---------------------------------|---------------|-------|----------------------------------------------------|------------------------|-------|----------------------------------------------------------------------------------------------------|----|---------|-----------|-------|--------------|------|-----------|---------------|----------------------------------------------------|--------|------|-----|----|--------|
| ome > Facturen       | > Factuuroverzi                 | cht 🛩         |       |                                                    |                        |       |                                                                                                    |    |         |           |       |              |      |           |               |                                                    |        |      |     |    |        |
| ctuur                | S Factuurov                     | erzicht       |       | Periode van                                        | 21-2-2015              |       | Periode tot                                                                                                    | 22 | -5-2016 |           | -     | Alle relatie | es — |           |               | × []                                               | ncasso |      |     |    |        |
| taald                | Verlopen                        |               | 20    | Factuur nr van                                     |                        |       | Tot                                                                                                    |    |         |           | Be    | drag tusse   | n    | e         |               | en                                                 |        | e    |     |    |        |
| n digitaal           | Reclame                         |               |       | ~                                                  |                        |       |                                                                                                    |    |         |           | _     |              |      |           |               |                                                    |        |      |     | ,  | + Nieu |
| ectuur or Delatie    | Ontvangst                       | en per dag    | o Ve  | rvalt Omschrijving                                 |                        | Orde  | arraforantias                                                                                                    |    |         | Tot. ex.  | 14070 | Tot. in.     |      | Botsald   | Onensta       | and                                                |        |      |     |    |        |
| ictual in a relative | Dpenstaar                       | nde posten    | in da | igen                                               |                        | . Onu |                                                                                                    |    | •       | 16.952,42 | • 1   | 20.500,43    |      | containin | Obernen       |                                                    |        |      | -   | -  |        |
|                      | - Councillable                  | - to line and | 0     | 0 Opsilutband 5x15x100cn                           | no zwan                |       |                                                                                                    |    | •       | 7.40      | 6     | 126,31       | 6    | 0,00      | e 120,        | <ul> <li>Kies activ</li> <li>Kies activ</li> </ul> | -      | 3    | -   |    |        |
|                      | <ul> <li>Overzicht t</li> </ul> | veralingen    | 0     | Outpot Comp. noekprone     October Comp. noekprone | gija 30000 GO-         |       |                                                                                                    |    | -       | 1,40      |       | 02.04        | •    | 0,00      | e 8,          | <ul> <li>Kine adli</li> </ul>                      |        | 6    |     |    |        |
|                      | Facturen o                      | xolyox        | 0     | 0 srachtkosten tarief 1                            | K) 20/30/30/10/11 Brui |       |                                                                                                    |    | 6       | 59.10     | 6     | 70.41        | -    | 0.00      | e 02,<br>e 70 | 11 - Kies add                                      |        | 0    |     |    |        |
|                      |                                 | 22-04-2015    | 0     | 0 Onsluthand (E) 6x20x10                           | irm vb 7wart           |       |                                                                                                    |    |         | 2.89      | e .   | 3.50         | 6    | 0.00      | F 3           | 50 - Kies acti                                     |        | 0    |     |    |        |
|                      |                                 | 22-04-2015    |       | 0 Tussennofiel composiel                           | aluminium 24 x 4       |       |                                                                                                    |    |         | -136.98   |       | -165 75      |      | 0.00      | e             | Kies ach                                           |        | 2    |     |    |        |
|                      |                                 | 22-04-2015    | 0     | 0 Opsluitband (E) 10x20x1                          | 0cm vb Zwart           |       |                                                                                                    |    | €       | 37.82     | e     | 45.76        | e    | 0.00      | € 45          | 76 - Kies acti                                     |        | R    |     |    |        |
| states instant in    |                                 | 22-04-2015    | 0     | 0 aanbieding abbeystone 2                          | 0x20 Florali           |       |                                                                                                    |    | e       | 599,16    | e     | 713,00       | e    | 0,00      | € 713.        | 00 Kies acti                                       | -      | R    |     | A  |        |
| CORD INCOME.         |                                 | 22-04-2015    | 0     | 0 Betonpaal grijs glad 2.80                        | lang (K)               |       |                                                                                                    |    | €       | 11,72     | €     | 14,18        | €    | 0,00      | € 14,         | 18 Kies activ                                      | -      |      |     | AM |        |
| statute as the       |                                 | 22-04-2015    | 0     | 0 Vijver afdekrand vietname                        | es basalt diep         |       |                                                                                                    |    | e       | 20,66     | e     | 25,00        | €    | 10,00     | € 15.         | 00 Kies acti                                       | - 1    | 1    |     | AN |        |
| And in case of       |                                 | 21-04-2015    | -1    | 0 inveegzand voor kunstgra                         | s 25 kg                |       |                                                                                                    |    | €       | 32,23     | €     | 39,00        | €    | 0.00      | € 39,         | 0 - Kies acti                                      |        | â (  |     |    |        |
|                      |                                 | 20-04-2015    | 12    | 14 Palissade met inkeping                          | =8cm bruin 25 ho       |       |                                                                                                    |    | €       | 320,32    | €     | 387,59       | e    | 0,00      | € 387,        | 59 - Kies acti                                     |        |      | R ! |    |        |
| strengt included in  |                                 | 18-04-2015    | 10    | 14 VIVARIA VERVANGINGSL                            | AMP UVC-LAMP 55 W-PL   |       | contract in the second                                                                                                    |    | e       | 894,64    | €     | 1.082,51     | €    | 0,00      | € 1.082,      | 51 Kies acti                                       | - 1    | ř.   |     |    |        |
|                      |                                 | 17-04-2015    | -5    | 0 flyeraanbieding plankens                         | cherm grenen 180       |       |                                                                                                    |    | e       | 98,61     | €     | 119,32       | •    | 0,00      | € 119.        | 32 - Kies actie                                    |        | 6    | R ! |    |        |
|                      |                                 | 17-04-2015    | -5    | 0 Keramische legel Milaan                          | 61#61x1.8 R11 (2       |       |                                                                                                    |    | £       | -249,22   | e     | -301,55      | €    | 0,00      | € -301,       | - Kies activ                                       | -      |      |     |    |        |
|                      |                                 | 17-04-2015    | -5    | 0 Garden Stones muureler                           | nent geidlefd (E) 3    |       |                                                                                                    |    | e       | -207,64   | £     | -251,25      | •    | 0,00      | € -251,       | - Kies activ                                       | -      | 1 1  |     |    |        |
| summer particular    |                                 | 17-04-2015    | 9     | 14 Premium soft kunstgras                          | 1 m1 breed (4x5.5      |       |                                                                                                    |    | €       | 854,35    | €     | 1.033,76     | €    | 0,00      | € 1.033,      | 76 Kies acti                                       |        | 1 18 | ₽!  |    |        |
| seems an other       |                                 | 16-04-2015    | 24    | 30 drukverdelend onderdoel                         | 4m1 breed              |       | Concerns the owners                                                                                                    |    | €       | 4.200,14  | €     | 5.082,17     | €    | 0,00      | € 5.082,      | 17 - Kies acti                                     | -      | 8 8  |     |    |        |
|                      |                                 | 16-04-2015    | -6    | 0 Kunstgras Natural Relax                          | 4 m1 breed             |       |                                                                                                    |    | €       | 950,00    | €     | 1.149,50     | €    | 0,00      | € 1.149,      | 50 Kies activ                                      |        |      | R ! |    |        |
| same provide         |                                 | 16-04-2015    | 24    | 30 Premium soft kunstgras                          | 1 m1 breed (rol n      |       |                                                                                                    |    | e       | 1.225,00  | €     | 1.482,25     | €    | 0,00      | € 1.482,      | 25 Kies acti                                       | -      |      |     |    |        |
| statute account      |                                 | 16-04-2015    | 24    | 30 Kunstgras Premium Lou                           | nge 4m breed (7x4 m    |       | and the second second se |    | €       | 523,97    | €     | 634,00       | €    | 0,00      | € 634,        | 00 Kies acti                                       |        |      |     |    |        |
| second contracts     |                                 | 16-04-2015    | 2     | 8 Premium soft kunstgras                           | 1 m1 breed             |       |                                                                                                    |    | €       | 2.890,20  | €     | 3.497,14     | €    | 0,00      | € 3.497,      | 14 - Kies acti                                     | - 4    | 6    |     |    |        |
| summer property and  |                                 | 16-04-2015    | 24    | 30 Kunstgras Comfort Light                         | 4 m breed (4x18        | - 14  | section proper want                                                                                                    | -  | €       | 4.389,17  | €     | 5.310,90     | €    | 0,00      | € 5.310,      | 90 – Kies acti                                     |        |      |     |    |        |
| stated income lines  | and the second second           | 16-04-2015    | 24    | 30. Kunstgras Premium Lou                          | ige 2m breed (8x2 )    | -     | 10.0                                                                                                    |    | €       | 256,96    | €     | 310,92       | €    | 0,00      | € 310,        | 2 - Kies acti                                      | - 4    | 1    |     |    |        |

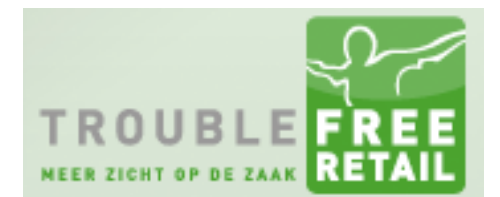

#### Knowledge base artikel

#### Stap 10 afdrukken / verzenden

Indien u bij het batch factureren de facturen niet afgedrukt heeft dan kunt u dit alsnog doen in de facturen outbox. Klik onder de kolom "Print" op opslaan.

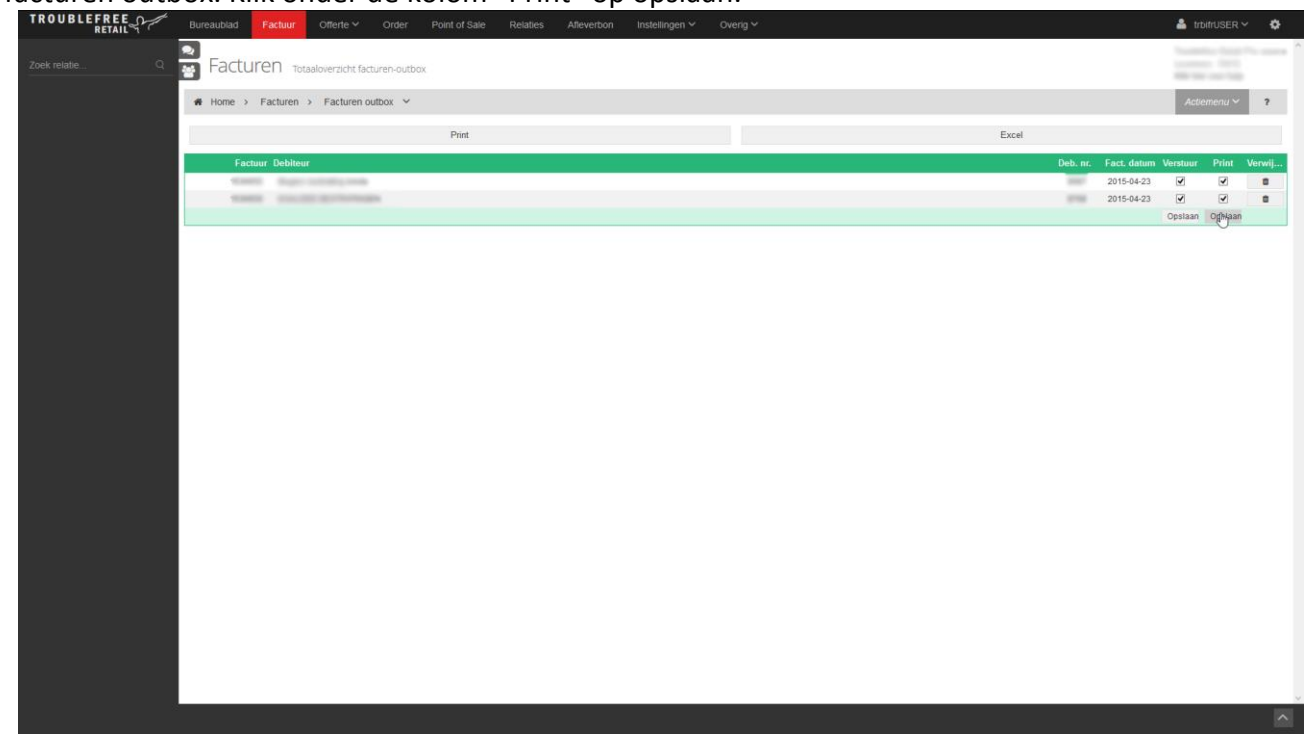

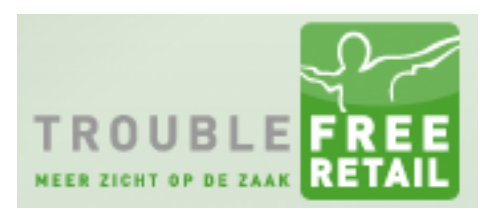

### Knowledge base artikel Stap 11 afdrukken

Kies de gewenste afdrukwijze.

|                                                                                                    | RETAIL       |                                                                                                    |                       |                       |                      |       |          |                          |          |         |        |
|----------------------------------------------------------------------------------------------------|--------------|----------------------------------------------------------------------------------------------------|-----------------------|-----------------------|----------------------|-------|----------|--------------------------|----------|---------|--------|
| I North 1 Facture 1 Facture 1 Fac | Zoek relatie | Facturen Totaaloverzicht facturen-outbox                                                                                                    |                       |                       |                      |       |          |                          |          |         |        |
| Inst     Date                                                                                                    |              | # Home > Facturen > Facturen outbox ~                                                                                                    |                       |                       |                      |       |          |                          | Actio    | menu 🛩  | 7      |
| Factor       Other       Market       Other       Market       Market       Market                                                                                                    |              |                                                                                                    | Print                 |                       |                      | Excel |          |                          |          |         |        |
| 2015423       Image: Contract Contract Contrect Contrect Contract Contract Contract Contract Contr                                      |              | Factuur Debiteur                                                                                                    |                       |                       |                      |       | Deb. nr. | Fact, datum              | Verstuur | Print A | Verwij |
| Pertwerzend dakoop         Kis sein lapod         Beie       Makaka         Staur Fax                                                                                                    |              | The second second secon |                       |                       |                      |       |          | 2015-04-23<br>2015-04-23 | 2        | 3       | 8      |
| First verzend dialog         Verzend dialog         Verzend         Verzend                                                                                                    |              |                                                                                                    |                       |                       |                      |       |          |                          | Opsiaan  | Opslaan |        |
| PintVerzand-dialoog         Bise       Image: Image: Im                                                                |              |                                                                                                    |                       |                       |                      |       |          |                          |          |         |        |
| Pint/verzend-dialoog         Visie een lavod         Bale         Bale <td< td=""><th></th><td></td><td></td><td></td><td></td><td></td><td></td><td></td><td></td><td></td><td></td></td<>                                                                                                    |              |                                                                                                    |                       |                       |                      |       |          |                          |          |         |        |
| Kes een layout       Fectore Exclusied BW       voel         Kes sen printer       Bale       Download uis PDF         Stuur Fax       Stuur Fax                                                                                                    |              |                                                                                                    | Print/verzend-dialoog |                       |                      |       |          |                          |          |         |        |
| Kes sen proter                                                                                                    |              |                                                                                                    | Kies een lavout       | Factuur Exclusief BTW | Verberg I kan I wast |       |          |                          |          |         |        |
| Addukan<br>Citur Fax                                                                                                    |              |                                                                                                    | Kies een printer      | Balie                 | v Exemplaren 1       |       |          |                          |          |         |        |
|                                                                                                    |              |                                                                                                    |                       | Afdrukken             | Download als PDF     |       |          |                          |          |         |        |
|                                                                                                    |              |                                                                                                    |                       | C Stuur Fax           | 0                    |       |          |                          |          |         |        |
|                                                                                                    |              |                                                                                                    |                       |                       | ×                    |       |          |                          |          |         |        |
|                                                                                                    |              |                                                                                                    |                       |                       |                      |       |          |                          |          |         |        |
|                                                                                                    |              |                                                                                                    |                       |                       |                      |       |          |                          |          |         |        |
|                                                                                                    |              |                                                                                                    |                       |                       |                      |       |          |                          |          |         |        |
|                                                                                                    |              |                                                                                                    |                       |                       |                      |       |          |                          |          |         |        |
|                                                                                                    |              |                                                                                                    |                       |                       |                      |       |          |                          |          |         |        |
|                                                                                                    |              |                                                                                                    |                       |                       |                      |       |          |                          |          |         |        |
|                                                                                                    |              |                                                                                                    |                       |                       |                      |       |          |                          |          |         |        |
|                                                                                                    |              |                                                                                                    |                       |                       |                      |       |          |                          |          |         |        |
|                                                                                                    |              |                                                                                                    |                       |                       |                      |       |          |                          |          |         |        |
|                                                                                                    |              |                                                                                                    |                       |                       |                      |       |          |                          |          |         | ~      |

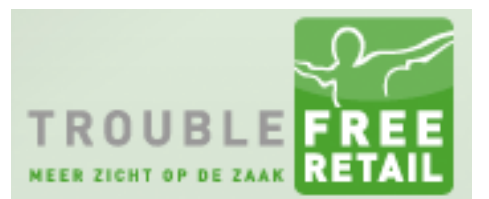

#### Knowledge base artikel

### Stap 12 verzenden

Als u onder de kolom "Verstuur" op opslaan klikt dan worden de geselecteerde facturen verzonden

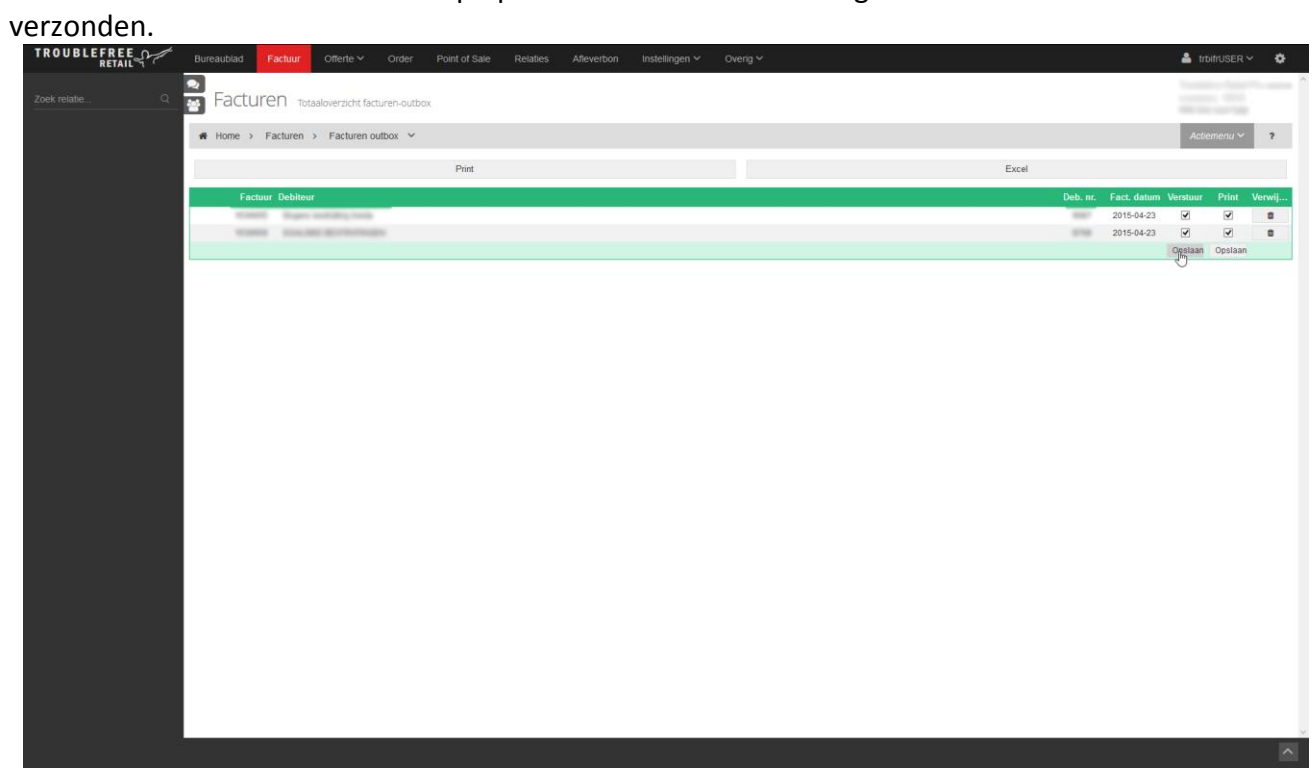